江西中医药大学教务处文件

教务字[2022]152号

## 关于 2022-2023 学年第1 学期学籍异动学生课程免修申请的 通 知

各学院:

为使我校因转学、转专业、留级、复学等原因造成学籍发生变动 的学生更好地完成培养方案规定的课程学习,将开展 2022-2023 学年 第1学期课程免修申请工作,现将有关事项通知如下:

一、课程免修申请的条件与范围

2022-2023 学年第1学期学籍异动的学生,包括留级、复学、转专业、转学等

2、课程条件:

(1) 以上学生 2022-2023 学年第1学期开设的必修课、限选课:

(2)学籍异动前已修习合格(成绩≥60分)课程名称、教学大纲要求相同或相近;

(3)学籍异动前课程学时学分等同或大于现在修习课程学时或 学分,如果小于现在修习课程学时学分,学分差应小于1分(其中, 公共基础课允许学分差等于1);

(4) <u>若课程为补考及格,不建议免修,否则该课程将纳入不及</u> 格记录统计范围,可能对学位授予产生影响; (5)专升本学生专科阶段修过的相同名称课程,由于教学大纲 要求不同,不予免修。

(6)从2018级开始,《形势与政策》课不予免修。

二、申请程序

1、学生个人申报

在 2022 年 10 月 20 日 22:00 之前学生登录教务管理系统,选择 报名申请-教学项目报名-免修免考-报名,认真阅读报名说明,点确 定后显示本学期已选所有课程,根据免修申请条件选择相应课程(一 次可选多门),填写原因,上传校务行导出的盖章成绩单(要求转 为.jpg 格式即图片格式)点提交申请完成报名(校务行具体操作见 附件 1),在教学项目报名栏目下方会显示所免修的课程列表,如误 报应在截止时间前在操作栏内点退报可删除所选课程。

2、开课学院初审

(1)操作流程:各学院审核人打开教务管理系统,选课管理-教学报名管理-项目报名审核,选择2022-2023学年第1学期,报名 类型:免修免考,学院:全部,选择开课学院,点查询,下方显示申 请学生列表,对照学生上传的盖章成绩单和申请条件逐一进行初审。 具体流程见附件2。

(2) 初审截止时间: 2022 年 10 月 23 日 16: 00

3、教务处审核

教务处审核后,于10月25日之前将审核结果通报各学院。

附件1: 校务行操作流程

附件 2: 免修免考审核流程

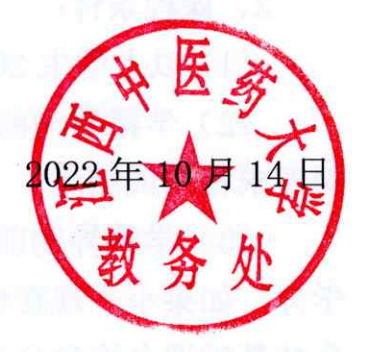

2022年10月14日印发

共印 12 份

江西中医药大学教务处

微信搜索'校务行'**小程序**——选择江西中医药大学——用户名 和密码即为教务系统的用户名和密码——登录——选择中文电子成 绩单——选择个人邮箱——点击发送——即可在个人邮箱查询下载 电子成绩单。

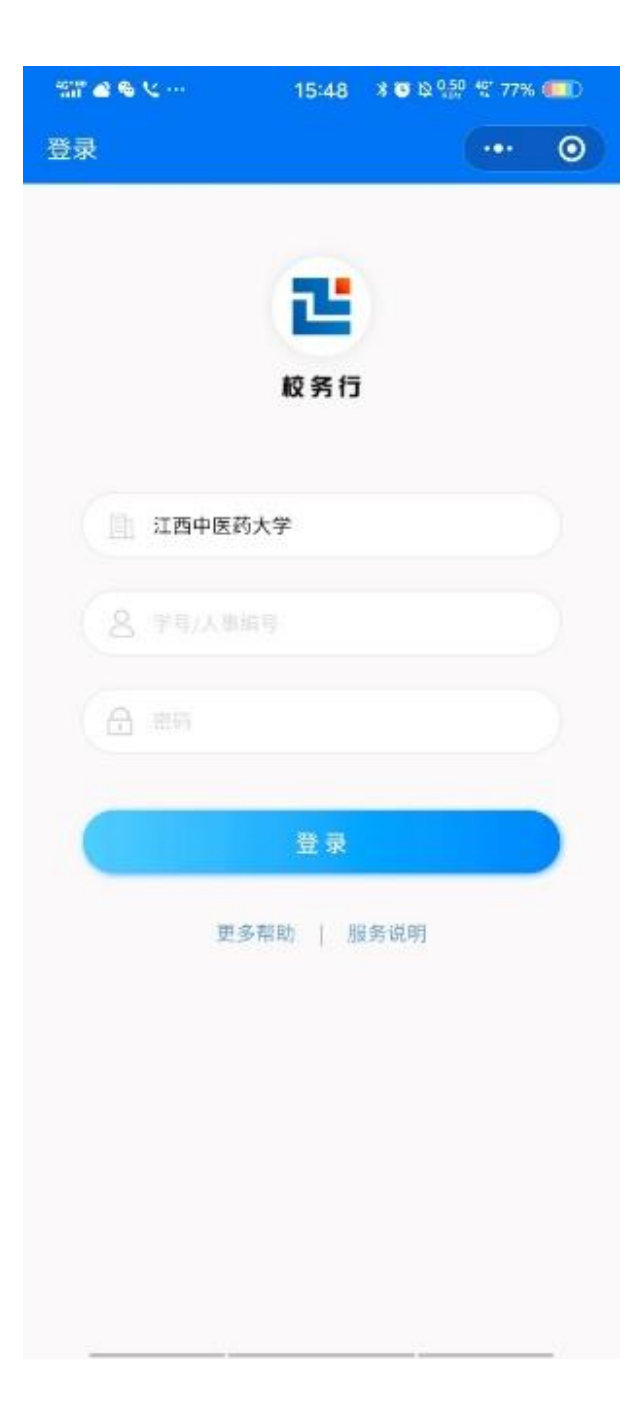

| I. 江西中医药大学 |             |         |                                                                                                    |                                       |                            |         |      |  |  |  |  |  |
|------------|-------------|---------|----------------------------------------------------------------------------------------------------|---------------------------------------|----------------------------|---------|------|--|--|--|--|--|
| 系统管理▼ 学    | 簡管理▼ 教学计划管理 | - 排课管理▼ | 选课管理▼                                                                                               | 成绩管理                                  | 里▼ 考务管理▼                   | 教学评教管理▼ | 毕业管理 |  |  |  |  |  |
| 我的应用       |             |         | 选课基础信息<br>选课课级 20 考<br>教学现象 考<br>教学 30 学 课课 20 10 名 管理<br>教学学 20 20 元 20 元 20 元 20 元 20 元 20 元 20 元 | ● ● ● ● ● ● ● ● ● ● ● ● ● ● ● ● ● ● ● | <b>樊爱国</b><br>图书馆<br>副研究馆员 |         |      |  |  |  |  |  |
|            |             |         | 课程预选管5<br>重修管理                                                                                      | ≝ ♪                                   |                            |         |      |  |  |  |  |  |

|   |      |           |    |      |    |   |   |      |        |   |      | - F |              |
|---|------|-----------|----|------|----|---|---|------|--------|---|------|-----|--------------|
|   |      |           |    |      |    |   |   |      |        |   |      | 5   | ▲ 审核<br>C 撤销 |
| 1 | 学年   | 2020-2021 | *  | 学期   | 2  | Ŧ |   | 报名类型 | 免修免考   | ٣ | 校区   | 全部  |              |
|   | 课程类别 | 全部        | ٣  | 课程性质 | 全部 | ¥ |   | 课程归属 | 全部     | ¥ | 部门   | 全部  |              |
|   | 教师   | 按教工号或姓名模糊 | 查询 | 2 学院 | 全部 | * |   | 年级   | 全部     | Ŧ | 专业   | 全部  |              |
|   | 班级   | 全部        | ٣  | 开课类型 | 全部 | • | 3 | 开课学院 | 创新创业学院 | Ŧ | 审核状态 | 全部  |              |
|   | 重修标记 | 全部        | *  | 自修标记 | 全部 | • |   | 修读标记 | 全部     | Ŧ | 辅修标记 | 全部  |              |
|   | 课程   |           |    | 学生   |    |   |   |      |        |   |      |     |              |

注意: 1. 学年选择 2022-2023, 学期选择 1

2. 院一定要选全部,开课学院按照审核人所在学院选择

点击查询后,在学生申请的附件里查看其学业成绩单,根据
免修条件确认是否可以免修。